## How To Generate AO Report

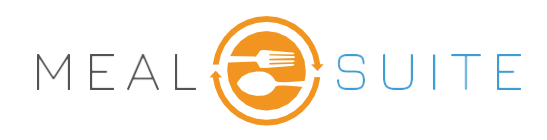

5 Options

Suppress Dislikes

6 Locations

Happy Hills

East Wing

## Accessing the Advanced Ordering Report

1. Service Tools > Advanced Ordering

1 Start date

(2) Start Meal

(3) End date

(4) End Meal

| ហើរ | Service Tools     |  |
|-----|-------------------|--|
|     | Advanced Ordering |  |

- 2. Tap arrow to select Start Date
- 3. Tap Start Meal
- 4. Tap arrow to select **End Date.**
- 5. Tap End Meal
- Tap to add check mark to check for Missing Orders Only.
- 7. Tap to select the one or more locations where you are taking orders.
- 8. Tap Create Report
- 9. Once residents touch **Search** to find a resident, tap **Sort** to sort the list as needed or tap **Filter** to filter based on residents the option selected.

| arch<br>Search By Name, Building, Wir | 9         |       | Q Wing |             | Filter     | 1    | -            |
|---------------------------------------|-----------|-------|--------|-------------|------------|------|--------------|
| Resident                              | Breakfast | Lunch | Dinner | Building    | Wing       | Room |              |
| Hump Day                              | 0         | 0     | 0      | Happy Hills | East Wing  |      | MANAGE ORDER |
| Peppa Pig                             | 0         | 0     | 0      | Happy Hills | East Wing  | 10   | MANACE ORDER |
| Donald Duck                           | 0         | 0     | 0      | Happy Hills | East Wing  | 302  | MANAGE ORDER |
| Polly Pureed                          | 0         | 0     | 0      | Happy Hills | East Wing  | 306  | MANAGE ORDER |
| Mickey Mouse                          | 0         | 0     | 0      | Happy Hills | North Wing | 400  | MANACE ORDER |
| Paw Patrol                            | 0         | 0     | 0      | Happy Hills | North Wing | 401  | MANAGE ORDER |
| Hayli Weimaraner                      | 0         | 0     | 0      | Happy Hills | North Wing | 405  | MANACE ORDER |
| Falling Leaves                        | 0         | 0     | 0      | Happy Hills | North Wing | 407  | MANAGE ORDER |

| Sort by    |   | Filter            |  |  |  |
|------------|---|-------------------|--|--|--|
| Wing       |   | ∑ All             |  |  |  |
| First Name |   | ∑ All             |  |  |  |
| Last Name  | 0 | O No Order        |  |  |  |
| Wing       |   | Order Completed 🔾 |  |  |  |
| Room       | 0 | Refused           |  |  |  |
|            |   |                   |  |  |  |

10. Tap Manage Order to begin entering the order for the selected resident.

MealSuite ♦ 5001 Lyndon B. Johnson Fwy., Suite 525, Farmers Branch, Texas 75244 ♦ MealSuite ♦ 96 Grand Ave. S., Cambridge, ON N1S 2L9 972-238-7200 ♦ www.mealsuite.com

Confidential or proprietary information contained in the pages of this document is for the intended use of the addressed recipient only. Distribution or disclosure of said information to other parties may violate copyrights, constitute trademark infringements